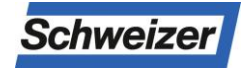

# Bedienungsanleitung Paketbox Bewohner ESV1.01.24

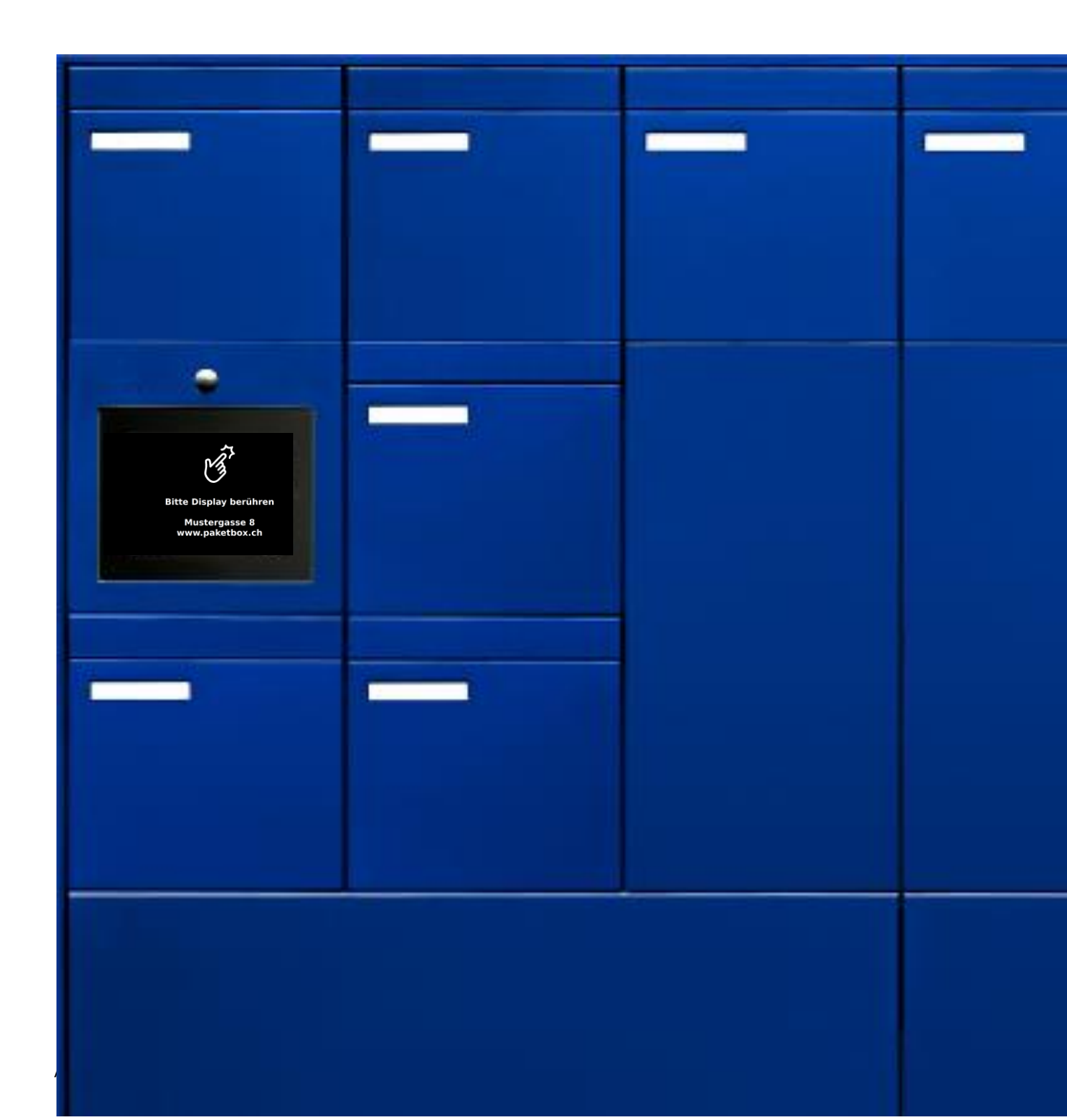

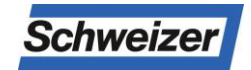

| Inhaltsverzeichnis                   | Seite |
|--------------------------------------|-------|
| Geräteübersicht                      | 3     |
| Funktionsweise                       | 4     |
| Grundeinstellungen                   | 5-6   |
| Bewohner-Menü öffnen                 |       |
| Ändern von Name, PIN, E-Mail Adresse |       |
| Pakete Zustellung / Entnahme         | 7     |
| Pakete mit pick@home versenden       | 8     |
| Codeliste                            | 9     |

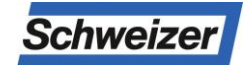

### Kurzbeschreibung

Das **Infoterminal TPAS** ist eine **T**ouch**p**anel-Bedieneinheit und dient als **A**nzeige- und **S**teuergerät für die Paketbox-Funktionen innerhalb einer Paketbox- und Briefkastenanlage der Ernst Schweizer AG.

### Geräteübersicht Infoterminal (Touchpanel Display)

### Frontansicht

- 1. Lautsprecher (nur mit Sonnerie)
- 2. Farb-Pinholekamera (nur mit Sonnerie)
- 3. Mikrofon (nur mit Sonnerie)
- 4. Touchpanel
- 5. Suchfeld
- 6. Klingelfunktion (nur mit Sonnerie)
- 7. Bewohner Namen
- 8. Stockwerk und Objektnummer (opt.)
- 9. Paket (Anlieferung Pakete)
- 10. Bewohner Menü (passwortgeschützt)

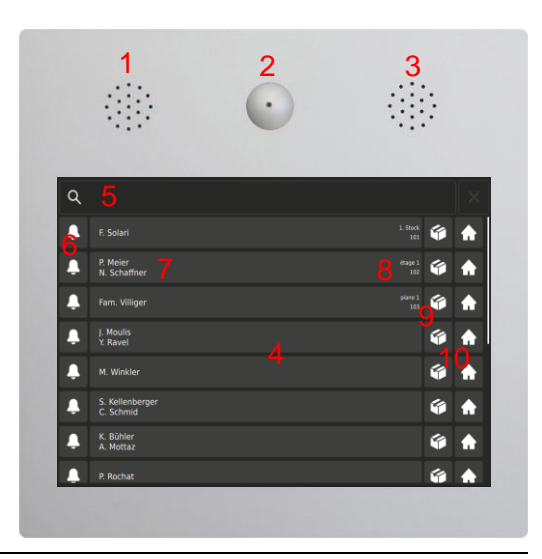

| Klingeln, als Bestätigung, dass es läutet                                                                                                    | Q   F. Solari   P. Moler   P. Schaffreer   Frank Villiger   J. Mouldis   Y. Rovel   M. Winkler   S. Kellenberger   S. Kellenberger   K. Moltar   K. Moltar   P. Rochat                                                                                                    |   |
|----------------------------------------------------------------------------------------------------|----------------------------------------------------------------------------------------------------|---|
| Sprechen / wenn Sprechweg offen ist<br>Türöffner / wenn die Türe offen ist, bzw. der<br>Türöffner surrt                                                                                                    | $\Delta$                                                                                                    | - |
| Paketbox-Positionsanzeige<br>An freistehenden, beidseitig mit Paketboxen<br>ausgerüsteten Briefkastenanlagen wird dem<br>Paket-Zusteller bei der Auswahl eines Paketfachs<br>angezeigt, ob sich dieses auf der Rückseite<br>befindet. | Q   Image: Solari   Image: Solari   Image: Sola |   |

P. Rochat

**6** 

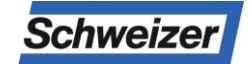

### Funktionsweise

Auf dem Touchpanel des Infoterminals wird der gesuchte Bewohner einfach gefunden und angewählt (auch bei hoher Bewohneranzahl).

Per Paket-Taste beim Bewohnernamen werden verfügbare Paketboxen in der Briefkastenanlage angezeigt und können geöffnet werden.

Eine so bediente Paketbox wird auf dem Infoterminal hinter Bewohnernamen als belegt (grün) angezeigt.

Zusätzlich wird der Bewohner per E-Mail (nur Paketbox mit Netzwerk-Anschluss) über einen Eingang informiert.

Mit seiner PIN kann der Bewohner das belegte Paketfach öffnen, die Haustüre entriegeln (Option) und hat Zugriff auf das Editiermenü, welches erlaubt, den auf dem Infoterminal angezeigten Namen und die PIN selbst zu ändern. Leert der Bewohner die Paketbox auch nach zweimaliger Erinnerung nicht, erhält auch der Paketbox-Administrator eine Meldung, damit er die Paketbox leeren und freigeben kann.

Der Bewohner kann die Paketbox auch für den Abholservice "pick@home" der Schweizer Post verwenden. Dabei dient dem Abholer die per Internet-Auftrag generierte Post-Sendungsnummer als Öffnungscode für die belegte Paketbox.

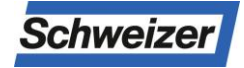

### Grundeinstellungen 1/2

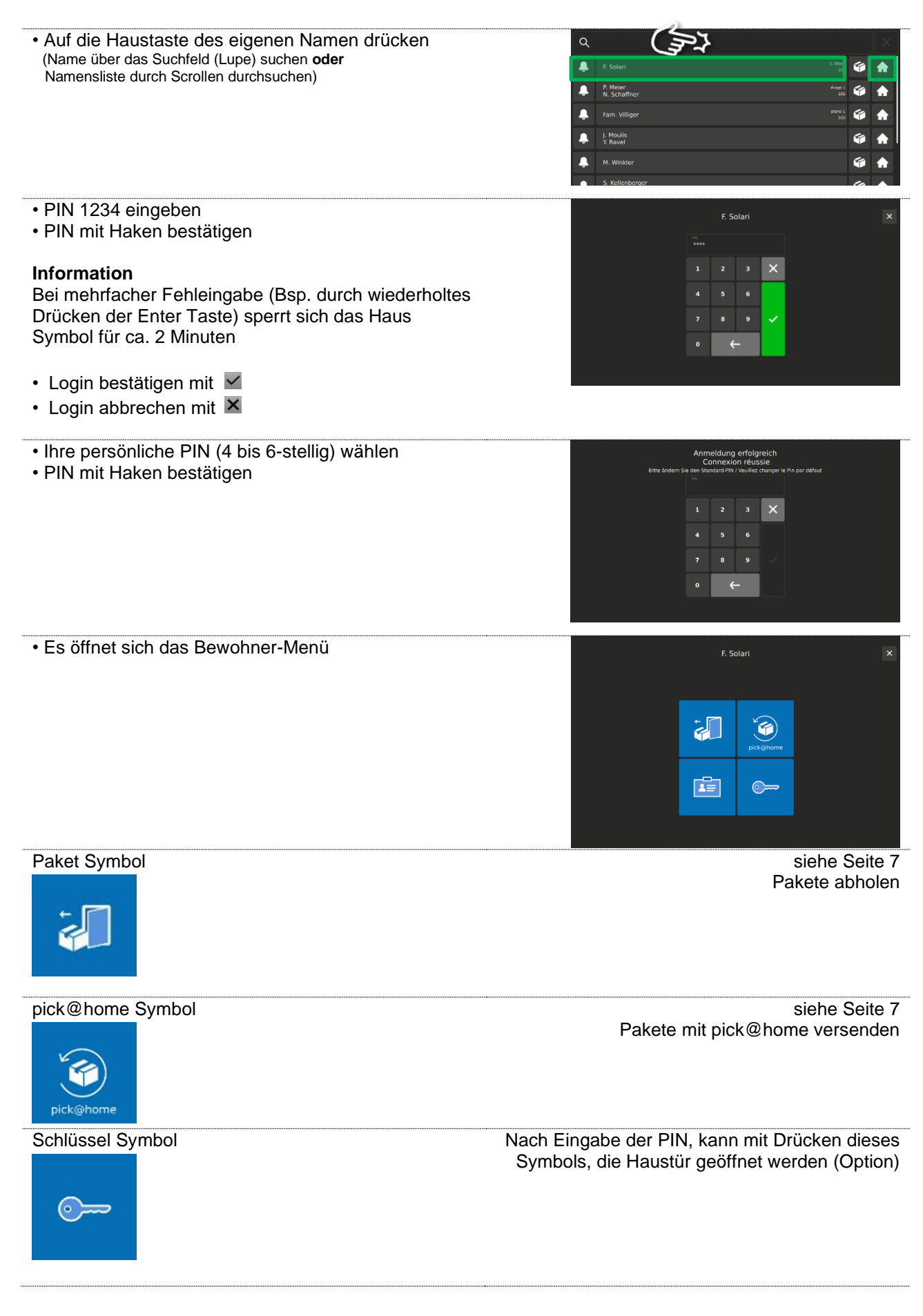

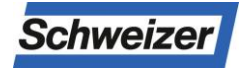

### Grundeinstellungen 2/2

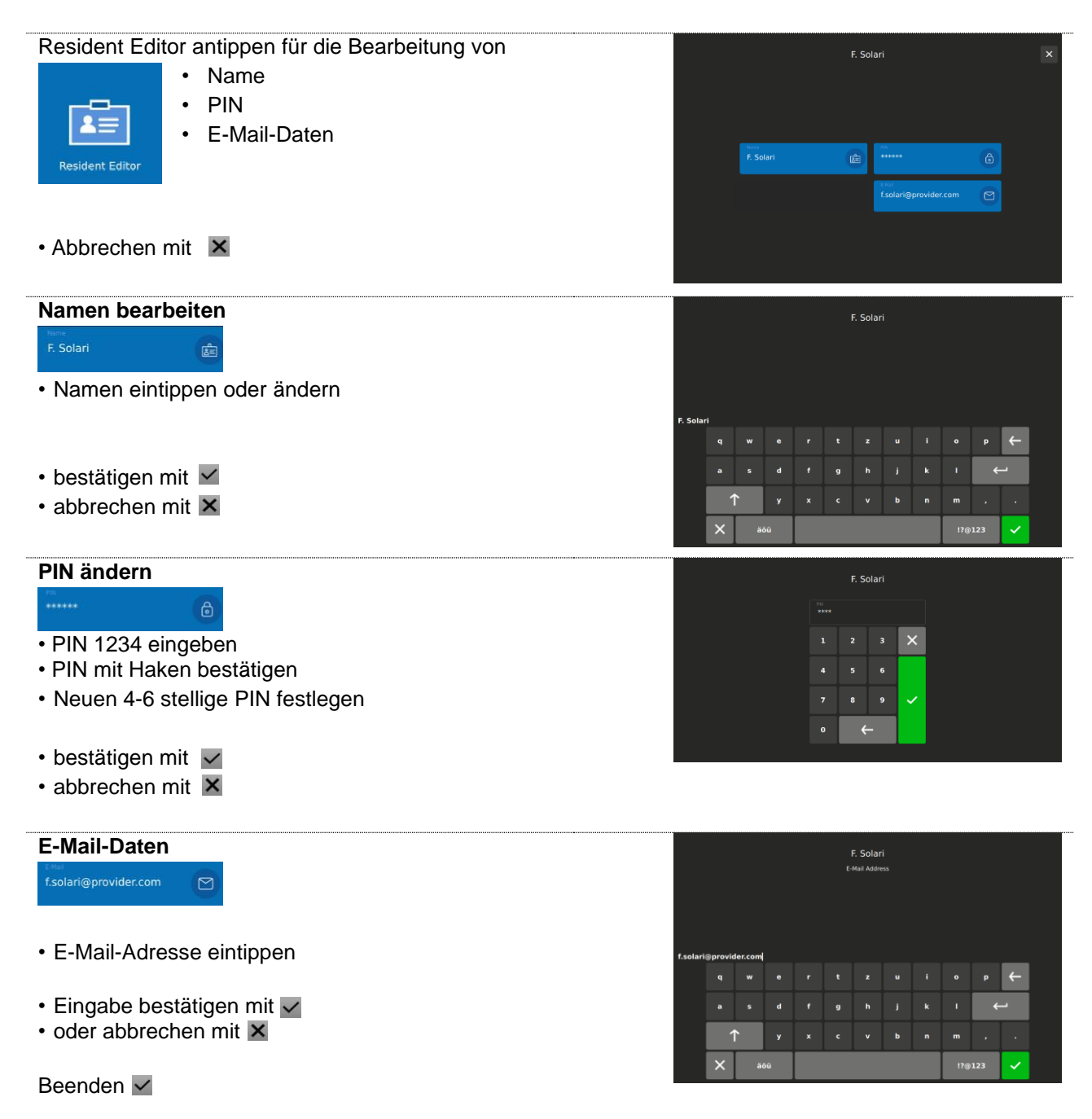

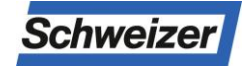

#### Pakete Zustellung / Entnahme

#### Zustellung (durch Post oder Bewohner)

 Auf die Pakettaste des eigenen Namen drücken (Name über das Suchfeld (Lupe) suchen oder Q . 🏟 🏠 Namensliste durch Scrollen durchsuchen) Л 6 £. ę, • Es öffnet sich das Paketfach Wahl-Menü F. Solari Gewünschte Paketfach-Grösse wählen • · Es öffnet sich das gewünschte Paketfach Das Paket kann hinterlegt werden • Abbrechen mit 🗙

#### Entnahme

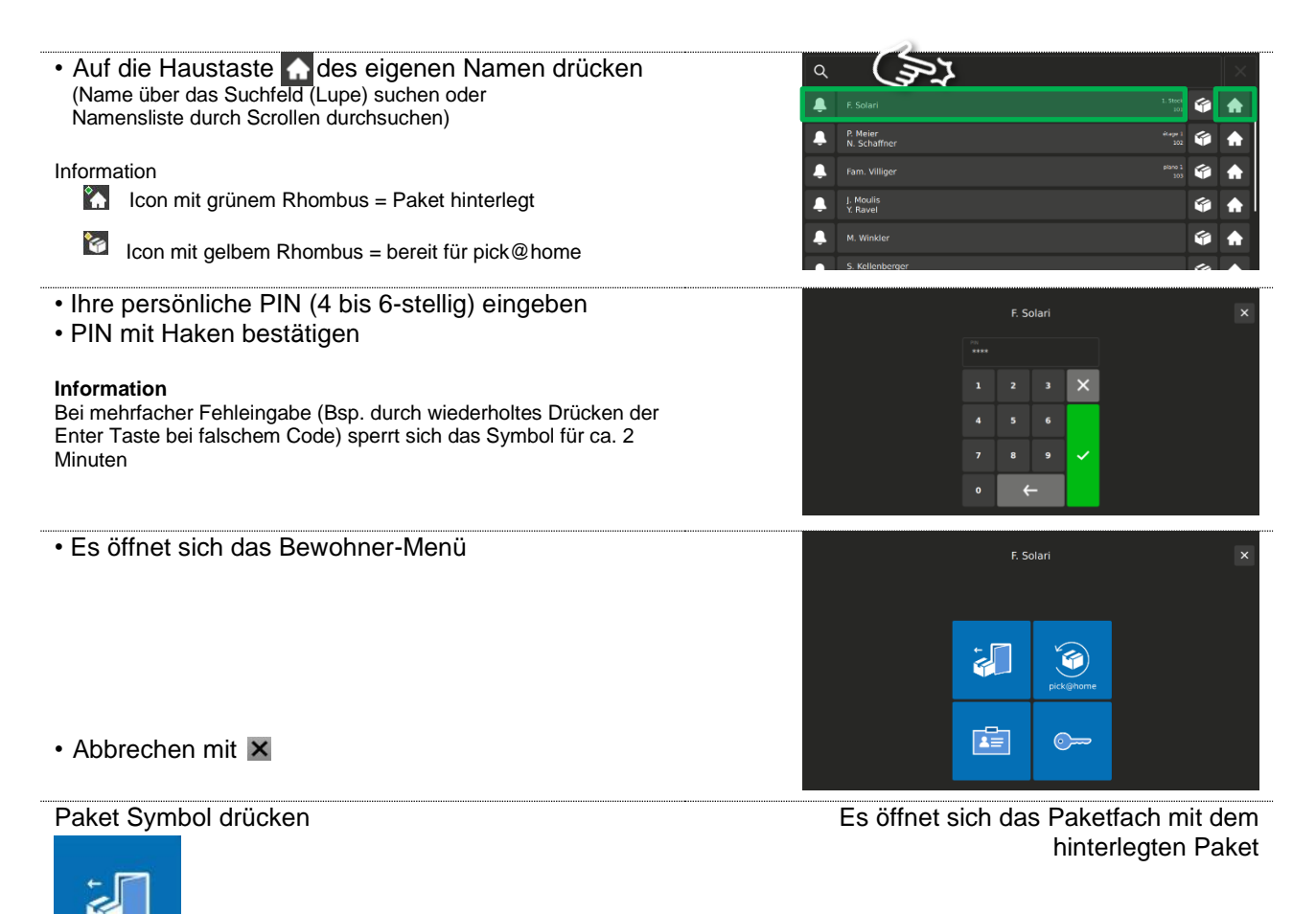

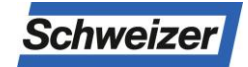

#### Pakete mit pick@home versenden

Dank der pick@home-Funktion lassen sich von der Paketbox aus, Pakete versenden. Die Sendung muss bei der Post online angemeldet und im Paketfach hinterlegt werden. Der Postbote erhält die Nachricht, dass ein Paket zum Versand bereit liegt, und holt dieses auf seiner nächsten Tour ab. Neben dem üblichen Porto entstehen keine weiteren Kosten. Neu werden auf Wunsch auch eingeschriebene Paketsendungen vom Postboten in der Paketbox hinterlegt.

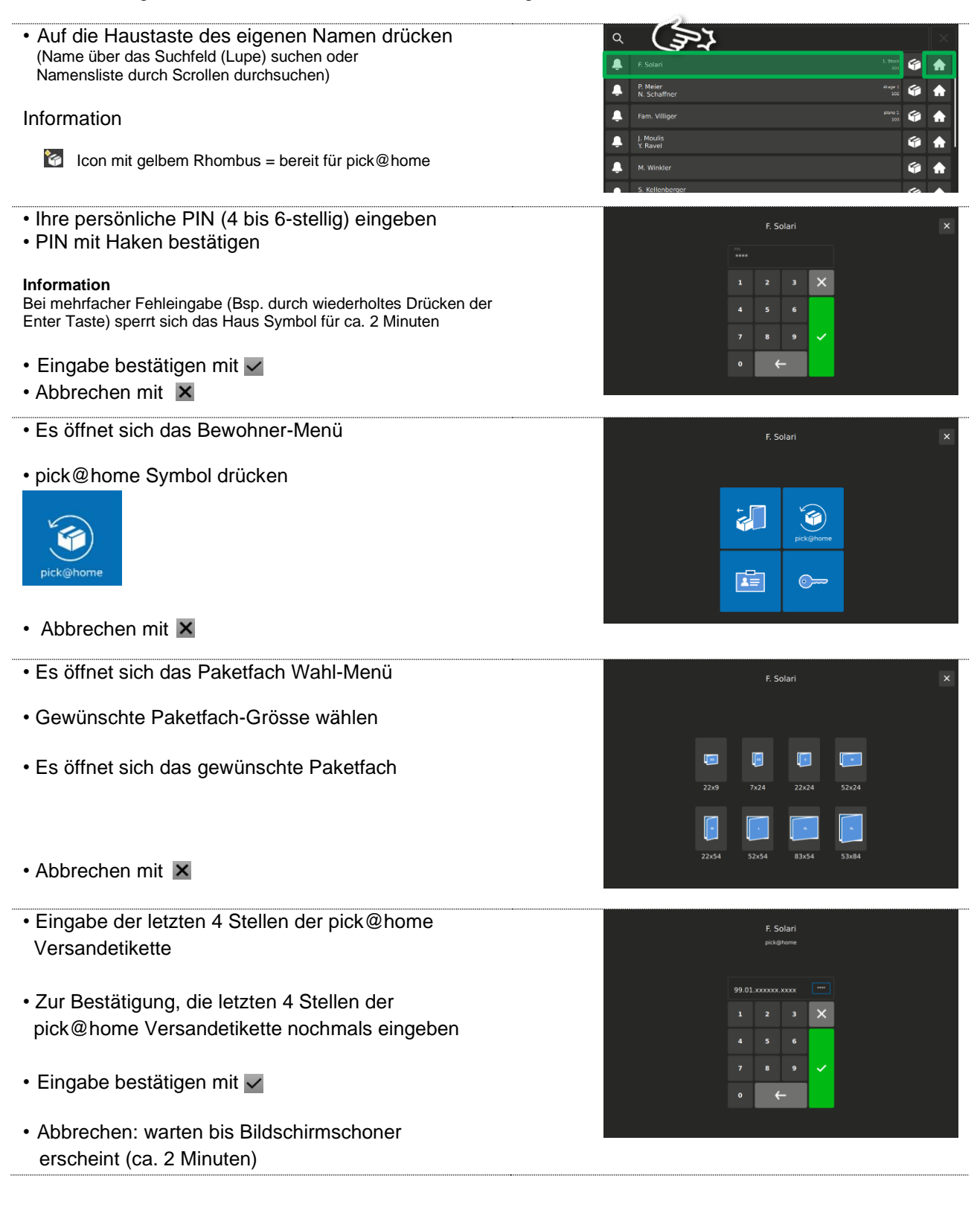

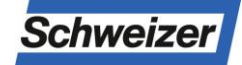

### PIN-Werkseinstellungen, Codeliste

| Anwender       | Codes                                                                            | Datum | Visum |
|----------------|----------------------------------------------------------------------------------|-------|-------|
| PIN "Bewohner" | Werkscode: 1 2 3 4<br>(Bewohner ersetzt Werkscode<br>durch 4 bis 6-stellige PIN) |       |       |
| geändert       |                                                                                  |       |       |
| geändert       |                                                                                  |       |       |
| geändert       |                                                                                  |       |       |
| geändert       |                                                                                  |       |       |
| geändert       |                                                                                  |       |       |
| geändert       |                                                                                  |       |       |
| geändert       |                                                                                  |       |       |
| geändert       |                                                                                  |       |       |
| geändert       |                                                                                  |       |       |
| geändert       |                                                                                  |       |       |
| geändert       |                                                                                  |       |       |
| geandert       |                                                                                  |       |       |
|                |                                                                                  |       |       |
| geanden        |                                                                                  |       |       |